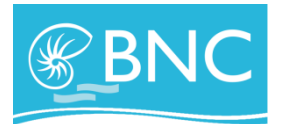

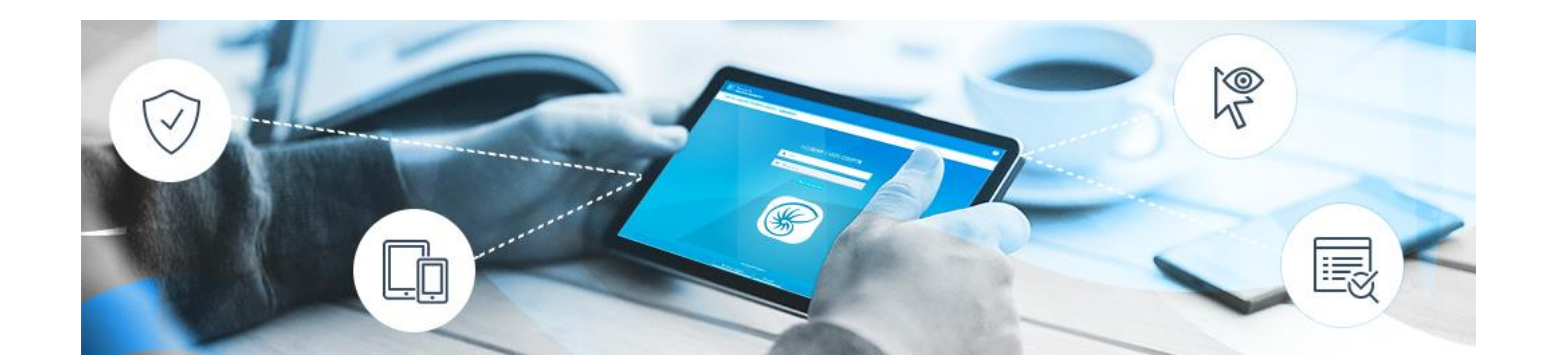

Votre plateforme EBNC se modernise...

Vous trouverez le sommaire pour toutes les fonctionnalités sur la page 2 de ce document. Ce guide vous permettra de mieux appréhender votre banque à distance.

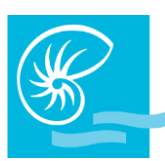

| ACCEDER A MES COMPTES                              | 2  |
|----------------------------------------------------|----|
| LE MENU EBNC                                       | 4  |
| MES COMPTES                                        | 5  |
| Synthèse                                           | 5  |
| Consulter / Télécharger un RIB                     | 6  |
| Relevés en ligne                                   | 8  |
| Consulter un relevé en ligne                       | 8  |
| Télécharger un relevé en ligne                     | 9  |
| MES OPERATIONS                                     | 10 |
| Virement compte à compte                           | 10 |
| Virement XPF et EUR                                | 12 |
| Bénéficiaire XPF et EUR (ajout d'un bénéficiaire)  | 14 |
| Virement international                             | 16 |
| Ajouter un bénéficiaire international              | 16 |
| MES MOYENS DE PAIEMENT                             | 25 |
| Encours cartes                                     | 25 |
| Commande de chéquiers                              | 26 |
| MES CREDITS                                        | 28 |
| Consultation des crédits                           | 28 |
| Demandez un crédit express                         | 29 |
| MES PLACEMENTS                                     | 29 |
| Consultation des placements                        | 29 |
| MON HISTORIQUE                                     | 30 |
| Consulter vos virements de compte à compte         | 30 |
| Consulter vos virements compte à compte permanents | 31 |
| Consulter vos virements XPF et EUR permanent       | 31 |
| Consulter vos virements par liste                  | 32 |
| Consulter un virement international                | 32 |
| Modifier un virement permanent                     | 33 |
| Supprimer un virement permanent                    | 34 |
| Consulter ou annuler une commande de chéquiers     | 34 |
| MESSAGES                                           | 35 |
| Mes messages                                       | 35 |
| Nous écrire                                        | 35 |
| DEVISES                                            | 36 |
| Commande de devises                                | 36 |
| Affichage cours                                    | 36 |
| Historique                                         | 37 |
| MON CODE SECRET                                    | 38 |

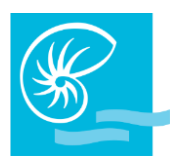

### ACCEDER A MES COMPTES

- 1. Rendez-vous sur le site de la Banque de Nouvelle-Calédonie : <u>www.bnc.nc</u>
- 2. Cliquez sur « MES COMPTES » situé dans l'entête du site web :
- 3. Vous arrivez sur la page d'accueil de votre banque à distance EBNC ci-dessous :

| Banque de<br>Nouvelle Calédonie                                      | •                         |
|----------------------------------------------------------------------|---------------------------|
| Flash Info : L'application smartphone disponible - Télécharger loi ! |                           |
|                                                                      | ACCÉDER À MON COMPTE      |
|                                                                      | 👗 login                   |
|                                                                      | A Mot de passe            |
|                                                                      | Ouvrir une session        |
|                                                                      |                           |
|                                                                      |                           |
|                                                                      | Mentions légales Sécurité |

Dans le champ « login », saisissez avec les touches de votre clavier d'ordinateur /tablette / smartphone votre identifiant à 9 chiffres :

| ACCÉDER À | À MON COMPTE                   |
|-----------|--------------------------------|
| 💄 login   | inscrivez votre<br>identifiant |

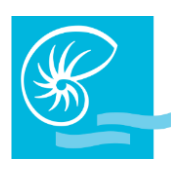

Dans le champ « Mot de passe », saisissez avec le clavier virtuel votre code secret puis cliquez sur « ouvrir une session » :

| ACCÉDER À MON COMPTE |       |     |    |     |    |         |        |      |          |               |                  |                 |
|----------------------|-------|-----|----|-----|----|---------|--------|------|----------|---------------|------------------|-----------------|
|                      | 2     | log | in |     |    |         | inso   | rive | z vo     | tre n         | not              |                 |
|                      | de du |     |    |     |    |         |        |      |          | virtu         | el               | ×               |
|                      |       |     |    | - / |    |         | 7      |      |          |               |                  |                 |
|                      |       | 8   |    | 9   |    |         | 6      | 3    | 4        | 2             |                  |                 |
|                      |       |     | 7  | 5   | 0  | 1       |        |      | J        | В             | W                |                 |
|                      |       | G   | Т  | D   | С  | Ρ       | М      | Е    |          |               | Н                |                 |
|                      |       | L   | Ν  | Х   | F  | Т       | U      | S    |          | R             | Y                |                 |
|                      |       | V   | К  | Ζ   | Q  | 0       | Α      | `    | μ        | ~             |                  |                 |
|                      |       | ,   |    | #   | ç  |         | ¤      |      | •        | _             |                  |                 |
|                      |       | ;   | (  | I   | £  |         |        |      | @        |               | )                |                 |
|                      |       | ۸   | }  | &   | ]  | à       | =      | /    | •        | {             | <                |                 |
|                      |       | %   | è  |     | н  | \$      |        | >    | +        |               | [                |                 |
|                      |       | ?   | §  | ù   | ļ  | -       | :      | ١    | ·        | *             | é                |                 |
|                      |       |     |    |     |    |         |        |      | C<br>ouv | liqu<br>rir v | ez ici<br>otre s | pour<br>session |
|                      |       |     |    |     | Ou | vrir ún | e sess | ion  |          |               |                  |                 |

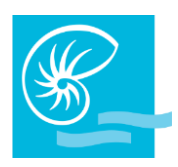

### LE MENU EBNC

EBNC se compose d'un menu principal vertical. Chaque menu comporte des sous menus ou encore onglets ou options, placés horizontalement.

Exemple ici : le menu « MON HISTORIQUE », dans le menu vertical, se compose des onglets cidessous, placés horizontalement :

| Banque de<br>Nouvelle Calédonie            |                                    |                             |                     |                           |                                    |           |         |            | ? 🔁 🔽 ტ   |
|--------------------------------------------|------------------------------------|-----------------------------|---------------------|---------------------------|------------------------------------|-----------|---------|------------|-----------|
| Flash Info : L'application smartphone disp | ponible - <u>Télécharger ici !</u> |                             |                     |                           |                                    | Menu      |         |            |           |
| MES COMPTES >                              | Vir. compte à compte               | Vir. compte à compte perman | ent Vir. XPF et EUR | Vir. XPF et EUR permanent | Commandes de chéquiers             | principal |         |            |           |
| MES OPÉRATIONS >                           | VIREMENTS ENRE                     | GISTRÉS AU 23/04/2019       | À 09H23             |                           |                                    |           |         |            |           |
| MES MOYENS DE PAIEMENTS >                  | Compte émetteur                    | Date de saisie              | Date d'exécution    | Compte destinataire       | Montant                            |           | Libellé | Code état  | Supprimer |
| MES CRÉDITS >                              |                                    |                             |                     | Алси                      | ne demande de virement enregistrée |           |         |            |           |
| MES PLACEMENTS >                           |                                    |                             |                     |                           |                                    |           |         |            |           |
| MON HISTORIQUE                             |                                    |                             |                     |                           |                                    |           |         |            |           |
| MESSAGES >                                 |                                    |                             |                     |                           |                                    |           |         | $\searrow$ |           |
| DEVISES                                    |                                    |                             |                     |                           |                                    |           |         |            |           |
| MON CODE SECRET >                          |                                    |                             |                     |                           |                                    |           |         |            |           |

Mentions légales Sécurité

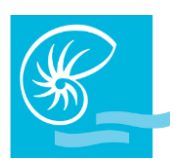

### **MES COMPTES**

#### **Synthèse**

Lors de votre connexion, si vous n'avez pas reçu de nouveaux messages, la SYNTHESE de vos comptes apparaît en page d'accueil.

Cette page présente :

- L'ensemble de vos comptes avec les soldes
- Les encours de vos cartes bancaires (si vous en avez)
- L'ensemble de vos crédits et dépôts à termes (si vous en avez)

| MES COMPTES >                                          | Synthèse Comptes Intitulés Relevés en    | igne          |                 |                  |                                        |  |  |  |  |
|--------------------------------------------------------|------------------------------------------|---------------|-----------------|------------------|----------------------------------------|--|--|--|--|
| MES OPÉRATIONS > SYNTHÈSE DE VOS COMPTES LE 16/04/2019 |                                          |               |                 |                  |                                        |  |  |  |  |
| MES MOYENS DE PAIEMENTS > Abonné :                     |                                          |               |                 |                  |                                        |  |  |  |  |
| MES CRÉDITS >                                          |                                          |               |                 |                  |                                        |  |  |  |  |
| MES PLACEMENTS                                         | Vos comptes                              |               |                 |                  |                                        |  |  |  |  |
| MON HISTORIQUE des op                                  | r le détail<br>Numéro de compte          | Intitulé      | Solde comptable | Solde disponible | Cliquez pour<br>accéder à<br>Notre PIB |  |  |  |  |
| MESSAGES >                                             | Encours des cartes bancaires non débités | CAV           | XPF 338 253     | XPF 338 253      | Voire Hib                              |  |  |  |  |
| DEVISES >                                              | Numéro Carte                             | Compte débité |                 | Débité le        | Encours                                |  |  |  |  |
|                                                        |                                          |               |                 | 30/04/2019       | XPF 124 438                            |  |  |  |  |
| MON CODE SECRET                                        |                                          |               |                 | 29/05/2019       | XPF 15 200                             |  |  |  |  |

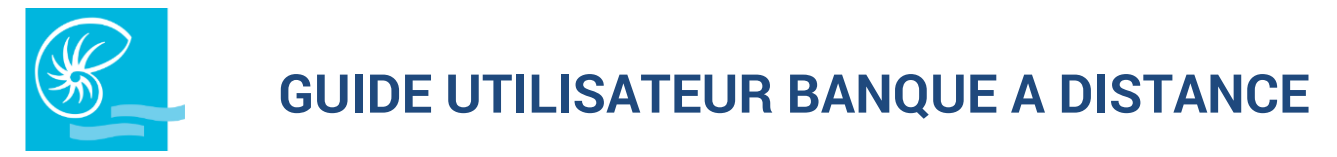

#### Consulter / Télécharger un RIB

1. Cocher pour accéder à votre RIB :

| Vos comptes      |          |                 |                  | cliquez pour        |
|------------------|----------|-----------------|------------------|---------------------|
| Numéro de compte | Intitulé | Solde comptable | Solde disponible | accéder à votre RIB |
|                  | CAV      | XPF 338 253     | XPF 338 253      |                     |

#### 2. Votre RIB s'affiche ; pour le télécharger cliquez sur « Télécharger RIB » :

| Synthèse Comptes Intitulés Relevés en ligne                                                                                                    |                              |         |
|----------------------------------------------------------------------------------------------------|------------------------------|---------|
| VOTRE RIB                                                                                                    |                              | ē       |
|                                                                                                    |                              |         |
| Titulaire du compte / Account Owner                                                                                                    | Domiciliation                |         |
| MR Barrier Barrier                                                                                                    | BANQUE DE NOUVELLE CALEDONIE |         |
|                                                                                                    | AGENCE SIEGE                 |         |
| and the second second se                                                                                                    | 10 AVENUE DU MARECHAL FOCH   |         |
| to the second second seco | BP L3                        |         |
| 98800 NOUMEA                                                                                                    | 98849 NOUMEA                 |         |
| NOUVELLE CALEDONIE                                                                                                    | NOUVELLE CALEDONIE           |         |
|                                                                                                    | 25.74.00                     |         |
| IBAN International Bank Account Number IBAN FR76                                                                                                    |                              |         |
| BIC (Bank Identifier Code)                                                                                                    |                              |         |
| Carlos .                                                                                                    |                              |         |
| RIB Identifiant de compte national                                                                                                    |                              |         |
| Cliquez ici pour<br>télécharger votre<br>BIB                                                                                                    | Numéro de compte             | Clé RIB |
|                                                                                                    | 10007000                     |         |
| Télécharger RIB Revenir                                                                                                    |                              |         |

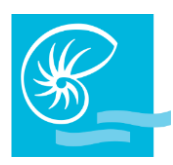

#### <u>Comptes</u>

L'onglet « Comptes » vous permet de voir l'ensemble de vos comptes et leurs mouvements en cliquant sur le n° de compte souhaité :

| Synthèse            | Comptes Intitulés Rele | vés en ligne                                      |                 |                  |          |
|---------------------|------------------------|---------------------------------------------------|-----------------|------------------|----------|
| VOS CON<br>Abonné : | IPTES LE 16/04/2019    | Cliquez ici<br>pour<br>consulter<br>l'ensemble de |                 |                  | <b>.</b> |
|                     | Numéro de compte       | vos comptes                                       | Solde comptable | Solde disponible | RIB      |
|                     |                        | CAV                                               | XPF 338 253     | XPF 338 253      | 0        |
|                     |                        |                                                   |                 |                  |          |

Le/les mouvements apparaissent. Cliquer sur « Revenir » pour retourner sur la page précédente :

| Synthèse             | Comptes   | Intitulés | Relevés en ligne      |                        |                        |         |        |
|----------------------|-----------|-----------|-----------------------|------------------------|------------------------|---------|--------|
| OPÉRATI              | ONS AU 23 | 3/04/2019 | À 11H27               |                        |                        |         | Þ      |
| Compte :             | en XP     | F - CAV   |                       | ~                      | Devise<br>FR CFP       |         |        |
| Solde com<br>338 253 | ptable :  |           |                       |                        | Solde dispo<br>338 253 | nible : |        |
| Date co              | mptable   |           | Libellé de l'opératio | 1                      | Date de valeur         | Débit   | Crédit |
|                      |           |           | Rechercher            | Télécharger RIB Non co | omptable Revenir       |         |        |

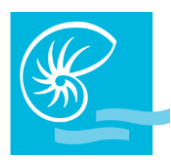

#### **Relevés en ligne**

Les E relevés sont sauvegardés pendant 10 ans.

Vous pouvez les télécharger et les sauvegarder sur votre ordinateur et/ou les imprimer à votre convenance.

#### Consulter un relevé en ligne

1. Si vous souhaitez consulter le relevé en ligne d'un compte, cliquez sur « Mes comptes » dans le menu de droite et allez dans l'onglet « Relevés en ligne » :

| Synthèse  | Comptes I        | ntitulés Relevé | s en ligne |                  |           |   |                               |          |       |                    |             |
|-----------|------------------|-----------------|------------|------------------|-----------|---|-------------------------------|----------|-------|--------------------|-------------|
| ACCÈS EN  | N LIGNE AUX      | K RELEVÉS DE    | СОМРТЕ     |                  |           |   |                               |          |       |                    | Ę           |
| Compte    | comptes          |                 |            |                  |           | ~ | Sélection du type de do       | ocuments |       |                    |             |
| Sélection | de la date des i | relevés         |            |                  |           |   | Etat des documents            |          |       |                    |             |
| Tout le n | nois             | ~               |            |                  |           |   | Tous les documents Rechercher | ~        |       |                    |             |
|           |                  |                 |            |                  |           |   |                               |          |       |                    |             |
| liste     | des fichiers     | à télécharger   |            |                  |           |   |                               |          |       |                    |             |
| Selec     | tionner tout: (  | 0               |            |                  |           |   |                               |          |       |                    |             |
| Sel       | ectionner        | Docum           | nent lu    | Туре             | Date      |   | Compte                        |          | Poids | Date de génération | Télécharger |
|           |                  |                 |            | Relevé de compte | Mars 2019 |   | en XPF - CAV                  |          | 395Ko | 29/03/2019         | 7           |

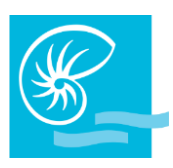

2. Choisir les critères de recherche dans le menu déroulant ou cliquer directement sur « Tous les comptes » si vous voulez avoir accès à tous vos E-relevés :

| Compte                           | Sélection du type de documents |
|----------------------------------|--------------------------------|
| Tous les comptes                 | Tous ~                         |
| Sélection de la date des relevés | Etat des documents             |
| Tout le mois                     | Tous les documents ~           |
| Tout                             | Rechercher                     |

#### <u>Télécharger un relevé en ligne</u>

1. Pour télécharger un seul relevé en ligne, cliquez sur l'icône PDF ou sur le bouton « Télécharger tout » pour télécharger tous les documents disponibles sur la page :

| Relevé de compte | Février 2018 | en XPF - CAV    | 228Ko | 01/02/2018 | 1 |
|------------------|--------------|-----------------|-------|------------|---|
|                  |              | élécharger tout |       |            |   |

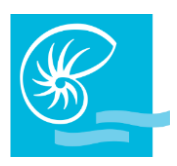

### **MES OPERATIONS**

#### Virement compte à compte

Cette option vous permet de faire des virements entre vos comptes disponibles en consultation. Si vous ouvrez un nouveau compte ou souhaitez ajouter un compte déjà existant n'étant pas disponible en consultation, vous pouvez demander l'ajout du compte en question, gratuitement, auprès de votre chargé de compte ou par mail à l'adresse <u>contact@bnc.nc</u> :

| Vire | ment compte à compte Virement CAFAT                                       |                                     |            |   |                                               |  |   |
|------|---------------------------------------------------------------------------|-------------------------------------|------------|---|-----------------------------------------------|--|---|
| VIR  | EMENTS COMPTE À COMPTE                                                    |                                     |            |   |                                               |  | ¢ |
| 1    | Saisie d'un nouveau virement<br>Numéro du compte émetteur<br>en XPF - CAV | ]                                   |            | 2 | Numéro du compte destinataire<br>en XPF - CEP |  |   |
| 3    | Montant du virement                                                       | (Dans la devise du compte émetteur) |            | 4 | Date d'exécution 23/04/2019                   |  |   |
| 5    | Libellé du virement                                                       | ]                                   |            |   |                                               |  |   |
| 6    | Virement Permanent                                                        |                                     |            |   |                                               |  |   |
|      | Périodicité                                                               | 7                                   |            | 8 | Jour échéance                                 |  |   |
|      | Dernière échéance<br>23/04/2019                                           | 9                                   |            |   |                                               |  |   |
|      |                                                                           |                                     | 10 Valider |   |                                               |  |   |

- 1. Choisissez le compte que vous souhaitez débiter à l'aide du menu déroulant ;
- 2. Choisissez le compte que vous souhaitez créditer à l'aide du menu déroulant ;
- 3. Indiquez le montant du virement en chiffres ;
- 4. Précisez la date d'exécution effective de l'opération (vous pouvez saisir un virement jusqu'à 30 jours avant sa date d'exécution)
- 5. Inscrivez le libellé de l'opération en toutes lettres (sans accent et sans ponctuation) ;
- 6. Cochez si vous souhaitez que ce virement soit permanent (répétition du virement de façon périodique) ;

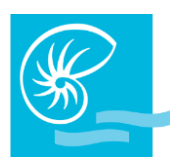

- 7. Dans ce cas, indiquez la fréquence (mensuelle, trimestrielle, semestrielle, annuelle) ;
- Si le virement est permanent, précisez la date du jour d'exécution Attention le jour de l'échéance devra obligatoirement correspondre à la date du jour (Ex. : si nous sommes le 22/11, votre virement permanent aura lieu le 22 de chaque mois);
- 9. Précisez la dernière échéance (si pas de date de fin, indiquez 99/99/9999) ;
- 10. Contrôlez et validez. Vous arrivez ensuite sur la page de confirmation de votre saisie ;
- 11. Contrôlez et validez à nouveau ou cliquez sur « Revenir » si vous souhaitez apporter des modifications :

| Virement compte à compte | Virement CAFAT                                                       |  |  |  |  |  |  |  |  |
|--------------------------|----------------------------------------------------------------------|--|--|--|--|--|--|--|--|
| VIREMENTS COMPTE À       | /IREMENTS COMPTE À COMPTE                                            |  |  |  |  |  |  |  |  |
| Veuillez confirmer votr  | re saisie                                                            |  |  |  |  |  |  |  |  |
| Numéro du compte émetteu | ur Numéro du compte destinataire                                     |  |  |  |  |  |  |  |  |
| en XPF - CAV             | en XPF - CEP                                                         |  |  |  |  |  |  |  |  |
| Montant du virement      | FR CFP                                                               |  |  |  |  |  |  |  |  |
| Date d'exécution         | Libellé du virement                                                  |  |  |  |  |  |  |  |  |
| 23/04/2019               | EFANONE                                                              |  |  |  |  |  |  |  |  |
|                          | Valider     Revenir                                                  |  |  |  |  |  |  |  |  |
|                          | Heure limite de saisie de vos ordres pour exécution ce jour : 17h00. |  |  |  |  |  |  |  |  |

Vous pouvez suivre, modifier ou supprimer l'état de votre virement en allant dans le menu « MON HISTORIQUE » puis « Vir. Compte à compte ».

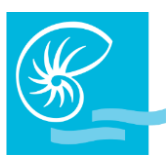

#### Virement XPF et EUR

Cette option vous permet de faire des virements à destination de tiers en Polynésie, quel que soit leur établissement bancaire, vers la métropole et les DOM-TOM, en Francs CFP et en Euros, vers des bénéficiaires que vous avez préalablement créés dans l'option « Ajout de destinataires » :

| Virem | ient compte à compte | Virement XPF et EUI | RO Virement CAFAT | Bénéficiaires XPF e | et EURO             |                                        |
|-------|----------------------|---------------------|-------------------|---------------------|---------------------|----------------------------------------|
| VIRE  | EMENT EXTERNE: L     | OCAL, FRANCE M      | ÉTROPOLITAINE ET  | ом-том              |                     |                                        |
| _     | Saisie d'un nouvea   | au virement         |                   |                     |                     |                                        |
| 1     | Numéro du compte én  | netteur             |                   |                     | 2                   | Compte destinataire                    |
|       | en XP                | F - CAV             |                   | ~                   |                     | · · · · · · · · · · · · · · · · · · ·  |
| 3     | Montant du virement  |                     |                   |                     | 4                   | Devise du virement                     |
|       |                      | 0.00                |                   |                     |                     | FR CFP ~                               |
| 5     | Date d'exécution     |                     |                   |                     |                     |                                        |
|       | 23/04/2019           |                     |                   |                     |                     |                                        |
| 6     | Motif                |                     |                   |                     |                     |                                        |
|       |                      |                     |                   |                     |                     |                                        |
|       | Virement Permane     | ent                 |                   |                     |                     |                                        |
| 7     | Activer              |                     |                   |                     | 8                   | Périodicité                            |
|       |                      |                     |                   |                     |                     |                                        |
| 9     | Jour échéance        |                     |                   |                     | 10                  | Dernière échéance                      |
|       |                      | ~                   |                   |                     |                     |                                        |
|       |                      |                     |                   | 11                  | Malidas             |                                        |
|       |                      |                     |                   | 11                  | Valider             | Liste des destinataires                |
|       |                      |                     |                   | Les                 | ordres saisis après | ès 17h00 seront exécutés le lendemain. |

- 1. Choisissez le compte que vous souhaitez débiter à l'aide du menu déroulant ;
- 2. Choisissez le compte destinataire de votre virement que vous avez préalablement créé avec l'option Ajout de destinataires, à l'aide du menu déroulant ;
- 3. Indiquez la somme en chiffres ;
- 4. Précisez la devise dans laquelle vous effectuez votre virement. Les virements en faveur de la Métropole peuvent être libellés en FCFP ;

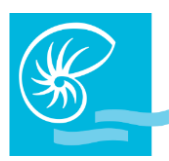

- 5. Déterminez la date d'exécution de l'opération (vous pouvez saisir un virement jusqu'à 30 jours avant sa date d'exécution) ;
- 6. Inscrivez le motif de l'opération (sans accent et sans ponctuation) ;
- 7. Cochez si vous souhaitez que ce virement soit permanent (répétition du virement de façon périodique) ;
- 8. Indiquez la fréquence (mensuelle, trimestrielle, semestrielle, annuelle) ;
- Précisez le jour de l'échéance (obligatoirement date du jour de la saisie pour un virement permanent);
- 10. Précisez la dernière échéance (si pas de date de fin, indiquez 99/99/9999) ;
- 11. Contrôlez et validez. Vous arriverez sur la page de confirmation de votre saisie ;
- 12. Contrôlez et validez une deuxième fois :

| Virement compte à compte  | Virement XPF et EURO | Virement CAFAT | Bénéficiaires XPF et EURO                                            |  |  |  |  |  |
|---------------------------|----------------------|----------------|----------------------------------------------------------------------|--|--|--|--|--|
| VIREMENT EXTERNE          | /IREMENT EXTERNE     |                |                                                                      |  |  |  |  |  |
| Veuillez confirmer vot    | re saisie            |                |                                                                      |  |  |  |  |  |
|                           |                      |                |                                                                      |  |  |  |  |  |
| Numéro du compte émette   | ur                   |                | Code banque destinataire                                             |  |  |  |  |  |
| en XPF - CAV              | and share            |                | 30.00 Million                                                        |  |  |  |  |  |
|                           |                      |                |                                                                      |  |  |  |  |  |
| Code guichet destinataire |                      |                | Numéro du compte destinataire                                        |  |  |  |  |  |
|                           |                      |                | at Taxana                                                            |  |  |  |  |  |
| Clé RIB                   |                      |                | Montant du virement                                                  |  |  |  |  |  |
|                           |                      |                | 36 000                                                               |  |  |  |  |  |
|                           |                      |                |                                                                      |  |  |  |  |  |
| Devise du virement        |                      |                | Date d'exécution                                                     |  |  |  |  |  |
| FR CFP                    |                      |                | 23/04/2019                                                           |  |  |  |  |  |
|                           |                      |                |                                                                      |  |  |  |  |  |
| Bénéficiaire              |                      |                | Motif                                                                |  |  |  |  |  |
| LOS DAME                  |                      |                |                                                                      |  |  |  |  |  |
|                           |                      |                | 12 Valider Revenir                                                   |  |  |  |  |  |
|                           |                      |                | Heure limite de saisie de vos ordres pour exécution ce jour : 17h00. |  |  |  |  |  |

Vous pouvez suivre, modifier ou supprimer l'état de votre virement en allant dans le menu « MON HISTORIQUE » puis « Vir. XPF et EURO ».

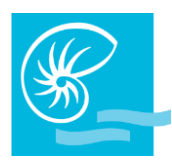

#### Bénéficiaire XPF et EUR (ajout d'un bénéficiaire)

Pour renforcer la sécurité de ce service, la Banque de Nouvelle-Calédonie a mis en place un système d'authentification simple et gratuit par SMS.

Vous recevrez sur votre téléphone portable un code de sécurité par SMS qu'il faudra renseigner sur la plateforme afin de valider l'ajout d'un bénéficiaire.

| Virement compte à compte Virement XPF et El | URO Virement CAFAT Bénéficiaire                                                                                 | s XPF et EURO  |                |         |               |                      |
|---------------------------------------------|----------------------------------------------------------------------------------------------------|----------------|----------------|---------|---------------|----------------------|
| LISTE DES DESTINATAIRES DE VOS VIR          | EMENTS                                                                                                    |                |                |         |               | Ē                    |
|                                             |                                                                                                    |                |                |         |               |                      |
| Nom                                         | Code Banque                                                                                                    | Code Guichet   | Compte         | Clé RIB | Supprimer rib | Valider destinataire |
|                                             |                                                                                                    |                |                | 10      | <b>m</b>      |                      |
| - Andrew Statements                         | 100                                                                                                    |                | 100 C          |         | <b></b>       |                      |
| and the second second second                | 10.0                                                                                                    |                |                |         | <b>m</b>      |                      |
|                                             | Test in the second second second second second second second second second second second second second second s |                | and the second |         | <b>m</b>      |                      |
|                                             | 100                                                                                                    |                | 10000          |         | <b>m</b>      |                      |
| a long on another                           |                                                                                                    | 100            |                | -       | <b>t</b>      |                      |
|                                             | 100                                                                                                    |                |                |         | <b>t</b>      |                      |
|                                             |                                                                                                    |                |                |         |               |                      |
|                                             |                                                                                                    | Ajouter un des | stinataire     |         |               |                      |
|                                             |                                                                                                    |                |                |         |               |                      |

Cliquez sur « Ajouter un bénéficiaire » :

Pour modifier les coordonnées d'un bénéficiaire vous devez cliquer sur le nom du bénéficiaire, effectuer votre modification puis attendre le sms pour valider le nouveau RIB.

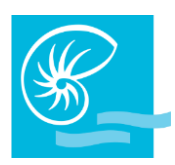

Saisissez le nom du bénéficiaire, le code banque à 5 chiffres, le code guichet à 5 chiffres, le numéro de compte à 11 chiffres, la clé RIB à 2 chiffres puis cliquez sur « Ajouter à la liste » :

#### AJOUT D'UN NOUVEAU DESTINATAIRE POUR VOS VIREMENTS EXTERNES

| NB: « Pour un bénéficiaire sur la Métropole ou sur la SEPA ». | Polynésie Française, Veuillez saisir son RIB (23 chiffres). Notre système informatique le convertira automatiquement au format |
|---------------------------------------------------------------|----------------------------------------------------------------------------------------------------|
| Nom                                                           | Code banque                                                                                                    |
| Code guichet                                                  | Numéro de compte                                                                                                    |
| CIÉ RIB                                                       |                                                                                                    |

Ajouter à la liste Revenir

#### Cliquez sur « OK » :

| VOTRE DEMANDE A ÉTÉ PRISE EN COMPTE                                                                            |
|----------------------------------------------------------------------------------------------------|
| Message                                                                                                    |
|                                                                                                    |
| Pour ajouter un compte bénéficiaire de virement, vous devrez valider son enregistrement avec un Code Sécurité. |
| Ce Code Sécurité vous sera envoyé par SMS et ne permettra de valider que ce bénéficiaire.                      |
| Le Code Sécurité reçu sera valide pendant 60 minutes.                                                          |
|                                                                                                    |

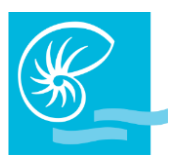

Renseignez le code de sécurité reçu par SMS et cliquez sur « Valider » :

| ACTIVER VOTRE DESTINATAIRE                                                                                                    |                    |  |
|----------------------------------------------------------------------------------------------------|--------------------|--|
| NB: « Pour un bénéficiaire sur la Métropole ou sur la Polynésie Fran<br>Veuillez saisir son RIB (23 chiffres). Notre système informatique le<br>convertira automatiquement au format SEPA ». | çaise,             |  |
| Nom                                                                                                    | Code banque        |  |
| TEST                                                                                                    | 17469              |  |
|                                                                                                    |                    |  |
| Code guichet                                                                                                    | Numéro de compte   |  |
| 00001                                                                                                    | 20408780000        |  |
|                                                                                                    |                    |  |
| Clé RIB                                                                                                    | Code de validation |  |
| 14                                                                                                    | 743158             |  |
|                                                                                                    | /alider Revenir    |  |
|                                                                                                    |                    |  |

Si vous ne recevez pas de code par SMS, recommencez l'opération une nouvelle fois. En cas de 2<sup>e</sup> échec, contactez votre chargé pour qu'il vérifie si votre numéro de téléphone est correctement renseigné dans notre base de données. Vous pouvez aussi décider de valider votre bénéficiaire plus tard. Pour cela revenez sur votre liste de bénéficiaires et cliquez sur « OK ». Un nouvel sms vous sera envoyé :

00001

#### **Virement international**

GAY OLIVIER

Cette option vous permet de réaliser des virements en devises ou en CFP à l'international (hors zone Euro). Un virement international demande des étapes préliminaires comme l'ajout de bénéficiaires internationaux. Les étapes du virement international sont décrites dans ce guide, après l'ajout des bénéficiaires internationaux.

27525301000

17

OK

#### Ajouter un bénéficiaire international

12239

Il convient de créer tout d'abord la banque, puis le bénéficiaire et enfin le compte.

#### 1<sup>ère</sup> étape : Créer la banque

1. Allez dans l'onglet « Bénéficiaires internationaux » et cliquez sur « Ajouter » :

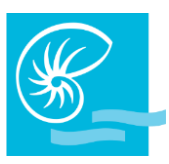

| LISTE DE VOS BANQUES LE        |                                  |                        |                          |                  | e         |
|--------------------------------|----------------------------------|------------------------|--------------------------|------------------|-----------|
| Raison sociale                 | Adresse                          | Code Bic (obligatoire) | Pays                     | Date de création | Supprimer |
| HONGKONG WL TECHNOLOGY LIMITED | TEST                             | BKCHCNBJ73E            | REPUBLIQUE POP. DE CHINE | 13/08/2018       | ŵ         |
| HONGKONG WL TECHNOLOGY LIMITED | Des Voeux Road Central, Hongkong | HASEHKHH               | HONG-KONG                | 10/09/2018       | ŵ         |
|                                | (                                | Ajouter                |                          |                  |           |

 Saisissez le nom de la banque dans la partie Raison sociale, l'adresse de l'agence bancaire, le code BIC et choisissez le pays dans le menu déroulant. Cliquez ensuite sur « Valider » :

| BANQUE DU BÉNÉFICIAIRE           |                 |
|----------------------------------|-----------------|
|                                  |                 |
| Création d'une Banque            |                 |
| Raison sociale                   |                 |
| WUHAN JARMOO FLAG CO., LTD       |                 |
| Adresse complète                 |                 |
| YIWULEYUAN EAST JIANGBIN ROAD YI |                 |
|                                  |                 |
|                                  |                 |
| Code BIC (obligatoire)           |                 |
| CZCBCN2X                         |                 |
| Code pays                        |                 |
| CN CHINE ×                       |                 |
|                                  |                 |
|                                  |                 |
|                                  | Valider Revenir |
|                                  |                 |

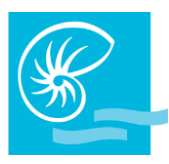

### 2<sup>ème</sup> étape : Créer le bénéficiaire

1. Allez dans l'onglet « Bénéficiaires internationaux-bénéficiaires » et cliquez sur « Ajouter » :

| Virement compte à<br>compte | Virement XPF<br>et EUR | Virement<br>par liste   | Bénéficiaires     | Virement<br>international  | Bénéficiaires<br>internationaux - compte | Bénéficiaires inter<br>bénéficiaires | nationaux -           | Bénéficiaires<br>internationaux - banques |
|-----------------------------|------------------------|-------------------------|-------------------|----------------------------|------------------------------------------|--------------------------------------|-----------------------|-------------------------------------------|
| LISTE DE VOS BEN            | IEFICIAIRES L          | E                       |                   |                            |                                          |                                      |                       |                                           |
| Raison soo                  | ciale                  | Adress                  | e                 | Pays                       | Date de création                         | Saisi                                | par                   | Supprimer                                 |
| HONGKONG WL TE              | ECHNOLOGY<br>)         | 83 Des Voeux Ro<br>Hong | oad Central,<br>k | REPUBLIQUE POP. D<br>CHINE | DE 10/09/2018                            | MR BECHONNET MATH                    | HIEU OU MLLE F<br>LIE | PRAK                                      |
| tg                          |                        | vd                      |                   | PORTUGAL                   | 13/08/2018                               | MR BECHONNET MATH<br>AURE            | HIEU OU MLLE F<br>LIE | PRAK                                      |
|                             |                        |                         |                   | Ajou                       | iter<br>m                                |                                      |                       |                                           |

2. Saisissez la raison social ou le nom du bénéficiaire, l'adresse du bénéficiaire et choisissez le pays dans le menu déroulant. Cliquez ensuite sur « Valider » :

| VOTRE BÉNÉFICIAIRE               |                 |
|----------------------------------|-----------------|
|                                  |                 |
| Création d'un Bénéficiaire       |                 |
| Raison sociale                   |                 |
| WUHAN JARMOO FLAG CO., LTD       |                 |
| Adresse complète                 |                 |
| YIWULEYUAN EAST JIANGBIN ROAD YI |                 |
|                                  |                 |
|                                  |                 |
| Code pays                        |                 |
| CN CHINE ×                       |                 |
|                                  |                 |
|                                  | Valider Revenir |
| Code pays CN CHINE ×             | Valider Revenir |

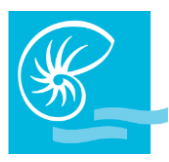

#### 3<sup>ème</sup> étape : Créer le compte

1. Allez dans l'onglet « Bénéficiaires internationaux comptes » et cliquez sur « Ajouter un compte bénéficiaire » :

| Virement compte à<br>compte | Virement XPF<br>et EUR | Virement<br>par liste   | Bénéficiaires | Virement<br>international  | Bénéficiaires<br>internationaux - comptes | Bénéficiaires internati<br>bénéficiaires | onaux - Bénéfici<br>internati | aires<br>jonaux - banques |
|-----------------------------|------------------------|-------------------------|---------------|----------------------------|-------------------------------------------|------------------------------------------|-------------------------------|---------------------------|
|                             | ÉE DE VOS BÉ           | ÉNÉFICIAIRES DE V       | IREMENTS IN   | ITERNATIONAUX              | (                                         |                                          |                               | ē                         |
| Raison soc                  | ciale                  | Pays                    |               | Banque                     | Numéro de Compte                          | Code Etat                                | Validation                    | Supprimer                 |
| HONGKONG WL TE              | CHNOLOGY<br>)          | HONG-KONG               | HON           | GKONG WL TECHNO<br>LIMITED | LOGY HK36369382809883                     | Enregistré                               |                               | Ŵ                         |
| tg                          |                        | REPUBLIQUE POP<br>CHINE | DE HON        | GKONG WL TECHNO<br>LIMITED | LOGY 369382809883                         | Non Validé                               | 0                             | Ŵ                         |
|                             |                        |                         |               | Ajouter un com             | pte bénéficiaire                          |                                          |                               |                           |

2. Choisissez le bénéficiaire dans « Ou choisir un bénéficiaire » :

| Ou choisir un bénéficiaire        |   |
|-----------------------------------|---|
| Bénéficiaire                      |   |
| ļ                                 | ~ |
| HONGKONG WL TECHNOLOGY<br>LIMITED |   |
| tg                                |   |
| WUHAN JARMOO FLAG CO., LTD        |   |

3. Choisissez une banque dans « Ou choisir une banque »

| 0 | Du choisir une banque      |   |
|---|----------------------------|---|
| ł | Banque                     |   |
|   |                            | ~ |
|   |                            |   |
|   | HONGKONG WL TECHNOLOGY     |   |
| l |                            |   |
| l | HONGKONG WL TECHNOLOGY     |   |
| 1 | LIMITED                    |   |
| ſ | WUHAN JARMOO FLAG CO., LTD |   |

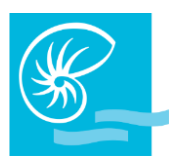

4. Dans « Modification d'un compte destinataire », sélectionnez le format du compte (IBAN pour la zone EURO, BBAN pour les pays HORS zone EURO) et saisissez le numéro de compte. Cliquez ensuite sur « Valider » :

| Modification d'un compte destinataire |                 |
|---------------------------------------|-----------------|
| Code identification du compte         |                 |
| BBAN ~                                |                 |
|                                       |                 |
| Numéro de compte (obligatoire)        |                 |
| NRA15651142010500000170               |                 |
|                                       |                 |
|                                       | Valider Revenir |
|                                       |                 |
| 5. Cliquez sur « Ok » :               |                 |
| CONFIRMATION                          |                 |
|                                       | Message         |
|                                       |                 |
|                                       |                 |
| Voulez vous valider votre saisie?     |                 |

Revenir

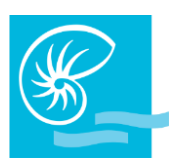

Pour garantir le traitement de vos virements internationaux en faveur des destinations hors zone euro et lors de l'enregistrement du compte bénéficiaire, nous vous remercions de :

- Sélectionner le « code identification du compte » → BBAN ;
- Prendre en compte les spécificités bancaires de chaque destination.

Pour toute information complémentaire, nous vous invitons à consulter votre conseiller.

Pour un bénéficiaire domicilié dans une banque Australienne ou Néo-Zélandaise. Ses coordonnées bancaires se composent :

- D'un « BSB » (Bank-State-Branch) sur 6 chiffres ;
- Du compte dans l'ordre présenté ci-après.

Chaque groupe de chiffres étant séparé par un tiret.

| Modification d'un compte d | estinataire      |   |      |
|----------------------------|------------------|---|------|
| Code identification du com | pte              |   |      |
| BBAN                       | ~                |   |      |
|                            |                  |   |      |
| Numéro de compte (obligat  | toire)           |   |      |
| 013247 836179856           | Numéro de compte |   | <br> |
| CD CD                      |                  | 1 |      |

Pour un bénéficiaire domicilié dans une banque Canadienne. Ses coordonnées bancaires se composent :

- D'un « code institution » sur 4 chiffres ;
- D'un « code transit » sur 5 chiffres ;
- Du compte dans l'ordre présenté ci-après.

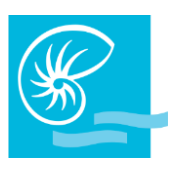

#### Chaque groupe de chiffres étant séparé par un tiret.

| Modification d'un compte dest                                 | inataire     |           |      |  |
|---------------------------------------------------------------|--------------|-----------|------|--|
| Code identification du compte                                 |              |           |      |  |
| BBAN                                                          | ~            |           |      |  |
|                                                               |              |           |      |  |
|                                                               |              |           |      |  |
| Numéro de compte (obligatoir                                  | e)           |           |      |  |
| Numéro de compte (obligatoir<br>0003-03280-4003323            | e)<br>Numéro | de compte | <br> |  |
| Numéro de compte (obligatoir<br>0003-03280-4003323<br>Transit | e)<br>Numéro | de compte |      |  |

Pour un bénéficiaire domicilié dans une banque Américaine. Ses coordonnées bancaires se composent :

- D'un « ABA » (American Bankers Association number) ;
- Du compte dans l'ordre présenté ci-après.

Chaque groupe de chiffres étant séparé par tiret.

| Modification d' | un compte destinataire | e |  |  |  |
|-----------------|------------------------|---|--|--|--|
| Code identifica | tion du compte         | _ |  |  |  |
| BBAN            |                        | ~ |  |  |  |
|                 |                        |   |  |  |  |
|                 |                        |   |  |  |  |
| Numéro de con   | npte (obligatoire)     |   |  |  |  |
| Numéro de con   | npte (obligatoire)     |   |  |  |  |
| Numéro de con   | npte (obligatoire)     |   |  |  |  |

GUIDE

### **GUIDE UTILISATEUR BANQUE A DISTANCE**

### Réaliser un virement international

#### Pour réaliser un virement international :

| Saisie d'un nouveau virement international      |     |                              |
|-------------------------------------------------|-----|------------------------------|
| Numéro et devise du compte à débiter            |     | Date d'exécution             |
| 73670701000 en XPF - Test iPad 11/09            | ~ 2 | 12/09/2018                   |
|                                                 |     | Devise de l'ordre :          |
| Montant de l'ordre :                            | 4   | FR CFP ~                     |
| 0.00                                            |     | Bénéficiaire                 |
| A transférer en :                               | 6   | HONGKONG WL TECHNOLOGY LIMIT |
| FR CFP ~                                        |     | Code pays beneficiaire       |
|                                                 |     | CN CHINE                     |
| Compte et banque du Bénéficiaire                |     | Code PIC                     |
| HK36369382809883 HONGKONG WL TECHNOLOGY LIMITED | ~   | HASEHKHH                     |
|                                                 |     |                              |
| Code pays banque                                | 0   | Commissions                  |
| HK HONG KONG                                    | 9   | Frais partagé                |
| Code économique                                 |     | Motifs (obligatoire)2        |
| 100 EXPORTATIONS-IMPORTATION: ~                 | 10  |                              |
|                                                 |     | Motifs (obligatoire)4        |
| Motifs (obligatoire)1                           | 10  |                              |
|                                                 |     | Instructions particulières2  |
| Motifs (obligatoire)3                           | 11  |                              |
|                                                 |     |                              |
| Instructions particulières1                     |     |                              |
|                                                 |     |                              |

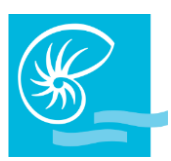

- 1. Choisissez dans la liste déroulante le compte à débiter ;
- 2. Précisez la date d'exécution ;
- Indiquez le montant de l'ordre en chiffres en tenant compte de la devise précisée à l'étape
   (si vous choisissez la devise EUR, il faut indiquer à l'étape 3 le montant en Euros) ;
- Précisez la devise dans laquelle vous souhaitez que soit effectué le transfert (Franc Pacifique ou la devise du compte du bénéficiaire si vous souhaitez que le change soit effectué par la Banque de Nouvelle-Calédonie);
- 5. Indiquez la devise du transfert ;
- 6. Sélectionnez votre bénéficiaire dans le menu déroulant, patientez 3 secondes et le champ « compte et banque du bénéficiaire » se remplira automatiquement ;
- 7. Ce champ se remplira automatiquement après avoir sélectionné votre bénéficiaire dans le champ « bénéficiaire » ;
- 8. Choisissez le code économique se référant le mieux à l'objet de votre transfert ;
- 9. Indiquez qui paiera les commissions liées à l'exécution du transfert :

- Bénéficiaire : le montant crédité sur le compte du bénéficiaire sera déduit des frais d'exécution du transfert de la Banque de Nouvelle-Calédonie, des frais de la banque qui reçoit les fonds s'il y en a et d'éventuels frais de correspondance ;

- Frais partagés : le donneur d'ordre paie les frais de la Banque de Nouvelle-Calédonie, le bénéficiaire paie les frais de sa propre banque, les frais d'éventuels correspondants sont partagés ;

 Donneur d'ordre : tous les frais sont à la charge du donneur d'ordre, le montant viré sera crédité en totalité sur le compte du bénéficiaire – cette solution est à choisir si vous réglez une facture ou une réservation d'hôtel par exemple ;

- 10. Champs obligatoires : inscrivez le motif de la transaction ;
- 11. Champs facultatifs : notez s'il y a des instructions particulières ;
- 12. Cliquez sur « Valider ».

Vous pouvez suivre et modifier l'état de votre virement à l'aide de l'option « MON HISTORIQUE », onglet « Virement International ».

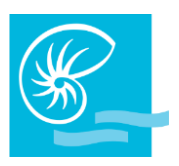

### **MES MOYENS DE PAIEMENT**

#### **Encours cartes**

Vous pouvez consulter les encours de vos cartes de crédit en fonctionnement sur les comptes de dépôts dont vous avez la consultation.

Cliquez sur « Mes moyens de paiement » dans le menu principal et dirigez-vous dans l'onglet « Encours cartes ». Vous arrivez sur la page ci-dessous :

| Encours cartes | Modification de plafond carte | Mes cartes à l'étranger | Oppositions - information | Commande de chéquiers        |         |          |
|----------------|-------------------------------|-------------------------|---------------------------|------------------------------|---------|----------|
|                |                               |                         |                           |                              |         | ¢        |
| ENCOURS CA     | ARTES DE CRÉDIT AU 21/1       | 1/2018                  |                           |                              | Ę       | <b>)</b> |
|                |                               |                         |                           |                              |         |          |
| Carte          |                               |                         | Compte débité             |                              |         |          |
| 456832XXXX     | (XX1236 au débit le 23/ 💙     |                         | DEM00001001 e             | n EUR - Monsieur Jean Durand |         |          |
| Devise         |                               |                         | Encours                   |                              |         |          |
| EURO           | *                             |                         | -193,36                   |                              |         |          |
| Date           |                               | Libellé                 |                           |                              | Montant |          |
| 10/11/2018     |                               | Parking Vendôme         |                           |                              | -4,57   |          |
| 08/11/2018     |                               | Cofiroute               |                           |                              | -14,18  |          |
| 08/11/2018     |                               | Franprix                |                           |                              | -24,85  |          |
| 07/11/2018     |                               | Fnac Etoile             |                           |                              | -24,48  |          |
| 05/11/2018     |                               | Open Communication      | ns                        |                              | -27,88  |          |
| 03/11/2018     |                               | Esso Service            |                           |                              | -45,88  |          |
| 03/11/2018     |                               | Esso Service            |                           |                              | -45,88  |          |
| 03/11/2018     |                               | Esso Service            |                           |                              | 45,88   |          |
| 29/10/2018     |                               | Sapn 2507               |                           |                              | -4,57   |          |
| 28/10/2018     |                               | Station BP Mail         |                           |                              | -46,95  |          |
| 4              |                               |                         |                           |                              | •       |          |

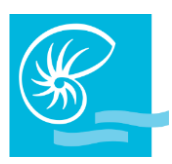

Sélectionnez une carte dans le champ « carte » pour voir apparaître les opérations en encours. Pour passer d'une carte à une autre, cliquez sur la flèche à droite de la zone carte :

| Encours cartes   | Modification de plafond carte | Mes cartes à l'étranger | Oppositions - information       | Commande de chéquiers      |   |
|------------------|-------------------------------|-------------------------|---------------------------------|----------------------------|---|
|                  |                               |                         |                                 |                            | 0 |
| ENCOURS CA       | RTES DE CRÉDIT AU 21/11       | /2018                   |                                 |                            | e |
| Carte 456832XXXX | XX1236 au débit le 23/ 🗸      |                         | Compte débité<br>DEMO0001001 er | EUR - Monsieur Jean Durand |   |
| Devise           |                               |                         | Encours                         |                            |   |
| EURO             | *                             |                         | -12,00                          |                            |   |

#### Commande de chéquiers

Dirigez-vous dans l'onglet « Commande de chéquiers ». Vous arrivez sur la page cidessous. Cette option permet la commande de chéquiers :

| Encours cartes | Commande de chéquiers        |               |         |
|----------------|------------------------------|---------------|---------|
| ENCOURS CA     | RTES DE CRÉDIT AU 19/11/2018 | 3             | ē       |
| Carte          | ~                            | Compte débité |         |
| Devise         | ~                            | Encours<br>0  |         |
|                | Date                         | Libellé       | Montant |

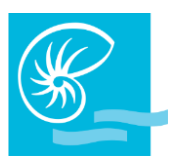

- 1. Sélectionnez le compte sur lequel vous souhaitez commander un chéquier ;
- 2. Sélectionnez le type de chéquier souhaité ;
- 3. Sélectionnez le nombre de chéquiers ;
- Sélectionnez le mode livraison ATTENTION : si vous choisissez l'envoi à domicile (territoire ou hors territoire, le chéquier sera envoyé à l'adresse enregistrée dans notre base de données. L'expédition vous sera facturée);
- 5. Cliquez sur « Valider » :

| COMMANDE DE CHÉQUIERS                                    |         |                                                 |
|----------------------------------------------------------|---------|-------------------------------------------------|
| Saisie d'une nouvelle commande                           |         |                                                 |
| Comptes disponibles :<br>73670701000 en XPF - M.BECHONET | ~       | Type de chéquier<br>TALON 25 FORMULES BARREES Y |
| Nombre de chéquiers                                      |         | Mode de livraison ENV.CHQ.HORS TERRITOIRE       |
|                                                          | Valider |                                                 |

Vous pouvez retrouver votre commande de chéquiers ou l'annuler dans le menu « MON HISTORIQUE », onglet « commande de chéquiers ».

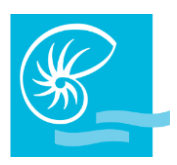

### **MES CREDITS**

#### **Consultation des crédits**

Pour consulter vos crédits, rendez-vous dans le menu « MES CREDITS ». Vos crédits en cours apparaissent. Pour visualiser et imprimer l'échéancier, cliquez sur la coche bleu à droite de la ligne du crédit souhaité :

| Consultation des crédits | Demander un Crédit Express |                |                  |                    |            |
|--------------------------|----------------------------|----------------|------------------|--------------------|------------|
| VOS CRÉDITS AU 22/1      | 11/2018 À 14H08            |                |                  |                    | ē          |
| Références               | Type de crédit             | Nature du prêt | Montant emprunté | Capital restant dù | Echéancier |
| 52271 - 1                | Crédit amortissable        | PRET HABITAT   | 21 500 000 XPF   | 14 099 025 XPF     | <b>•</b>   |
| 91783 - 1                | Crédit amortissable        | PRET HABITAT   | 16 700 000 XPF   | 16 180 986 XPF     | ٢          |

#### L'échéancier apparaît :

| Consultatio     | n des crédits   | Demander un Crédit Exp | oress         |            |                        |            |             |                   |
|-----------------|-----------------|------------------------|---------------|------------|------------------------|------------|-------------|-------------------|
| ECHEANC         | IER AU 22/11    | /2018 À 14H10          |               |            |                        |            |             | ٢                 |
| N Dossier :     |                 |                        |               |            | Emprunteur :           |            |             |                   |
| 52271           |                 |                        |               |            |                        |            |             |                   |
| Adresse en      | nprunteur :     |                        |               |            | Montant du prêt :      |            |             |                   |
|                 |                 |                        |               |            | 21 500 000             |            |             |                   |
|                 |                 |                        |               |            |                        |            |             |                   |
| Durée :         |                 |                        |               |            | Taux nominal :         |            |             |                   |
| 240 échéan      | ce(s)           |                        |               |            | 2.11000000             |            |             |                   |
| TEG :           |                 |                        |               |            |                        |            |             |                   |
|                 |                 |                        |               |            |                        |            |             |                   |
| N°<br>ďéchéance | Date d'échéance | e Capital restant dû   | Amortissement | Intérêts M | Nontant sans assurance | Assurances | Commissions | Total<br>échéance |
| 1               | 05/06/2010      | 21 441 775             | 58 225        | 72 742     | 130 967                | 0          | 0           | 130 967           |
| 2               | 05/07/2010      | 21 383 353             | 58 422        | 72 545     | 130 967                | 0          | 0           | 130 967           |
| 3               | 05/08/2010      | 21 324 733             | 58 620        | 72 347     | 130 967                | 0          | 0           | 130 967           |
| 4               | 05/09/2010      | 21 265 915             | 58 818        | 72 149     | 130 967                | 0          | 0           | 130 967           |
| 5               | 05/10/2010      | 21 206 898             | 59 017        | 71 950     | 130 967                | 0          | 0           | 130 967           |
| 6               | 05/11/2010      | 21 147 681             | 59 217        | 71 750     | 130 967                | 0          | 0           | 130 967           |

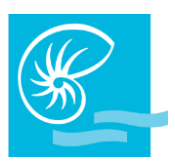

Pour changer de page, rendez-vous en bas de l'écran et cliquez sur le n° de page souhaité ou cliquez sur « suivante » :

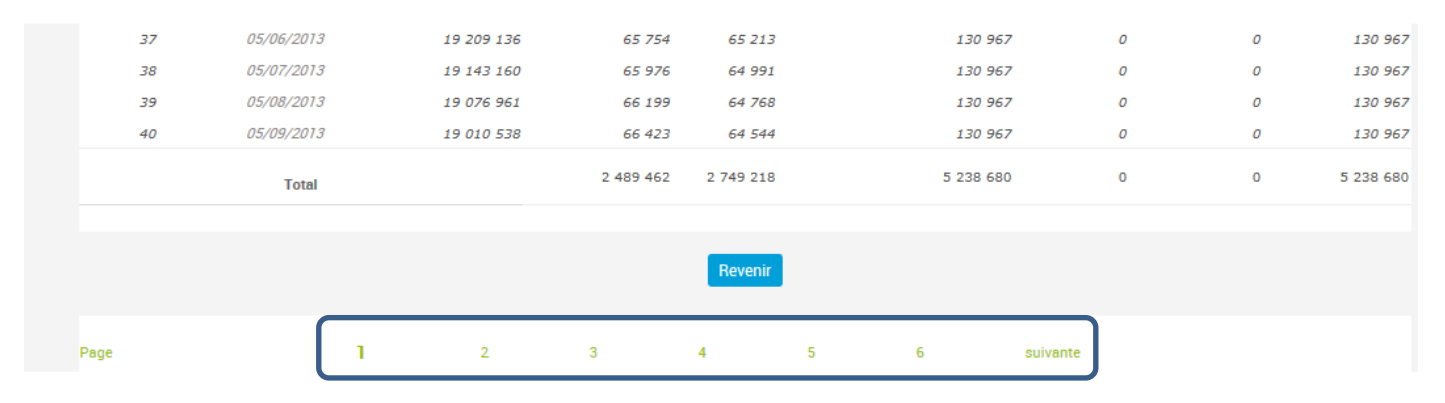

#### Demandez un crédit express

Consultation des crédits Demander un Crédit Express

Pour demander un crédit express, cliquez sur le menu dédié. Vous serez dirigé vers un formulaire à compléter afin que votre chargé vous contacte.

### **MES PLACEMENTS**

#### **Consultation des placements**

Pour consulter vos placements cliquez sur le menu « MES PLACEMENTS » :

| Consultation des placements |                             |                |                      |                     |
|-----------------------------|-----------------------------|----------------|----------------------|---------------------|
| CONSULTATION DE VOS OP      | ÉRATIONS, LE 22/11/2        | 2018 À 15H24   |                      | \$                  |
| Référence Opération         | Dates                       | Capital        | Intérêts nets acquis | Compte de règlement |
| DAT 98246                   | 09/05/2018 au<br>09/05/2019 | 220 000,00 AUD |                      | 511461              |
| DAT 98576                   | 07/09/2018 au<br>07/03/2019 | 100 716,93 AUD |                      | 511461              |

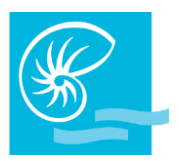

### MON HISTORIQUE

Vous avez la possibilité de consulter, de modifier ou d'annuler (avant la date d'exécution) dans cette rubrique :

- Vos virements ponctuels saisis sur internet sur les 30 derniers jours :
  - Virements de compte à compte,
  - Virements XPF (vers un compte Banque de Nouvelle-Calédonie ou autres Banques locales),
  - Virement en EUR (vers la métropole, Nouméa),
  - Virements Internationaux.
- Vos virements permanents émis par le débit des comptes consultables sur votre abonnement.
- Vos commandes de chéquiers.

#### Consulter vos virements de compte à compte

Pour la consultation de vos virements de compte à compte, cliquez sur « Mon historique » dans le menu principal à gauche et allez dans l'onglet « Vir. Compte à compte ». Sélectionnez ensuite le compte débité au moyen du menu déroulant :

| Vir. compte à compte | Vir. compte à c       | ompte permanent  | Vir. XPF et EUR        | Vir. XPF et EUR | permanent | Vir. international | Command | les de chéquiers |           |   |
|----------------------|-----------------------|------------------|------------------------|-----------------|-----------|--------------------|---------|------------------|-----------|---|
| YPW                  | -                     |                  |                        |                 |           |                    |         |                  |           | • |
| VIREMENTS ENR        | EGISTRÉS AU 1         | 9/11/2018 À 15   | H58                    |                 |           |                    |         |                  |           |   |
| Compte émetteur      | Date de saisie        | Date d'exécution | Compte<br>destinataire |                 | Montant   |                    | Libellé | Code état        | Supprimer |   |
| DEM00001001          | 19/11/2018 à<br>15h58 | 20/11/2018       | 00000050060            | D EUR           | 1         | .0 000,00          | TEST 1  | En cours         | ŵ         |   |

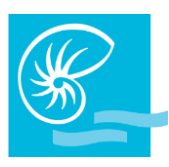

#### Consulter vos virements compte à compte permanents

Pour la consultation de vos virements compte à compte permanents, cliquez sur « Mon historique » dans le menu principal à gauche et allez dans l'onglet « Vir. Compte à compte permanent ». Sélectionnez ensuite le compte débité au moyen du menu déroulant :

| VIREMEN                 | REMENTS PERMANENTS ENREGISTRÉS AU 22/11/2018 À 15H30 |           |                        |                         |                           |              |               |                           |                             | ė                   |            |   |
|-------------------------|------------------------------------------------------|-----------|------------------------|-------------------------|---------------------------|--------------|---------------|---------------------------|-----------------------------|---------------------|------------|---|
| Pour le compte émetteur |                                                      |           |                        |                         |                           |              |               |                           |                             |                     |            |   |
| Vos Vire                | ments Perma                                          | nents sai | sis depuis le sit      | e internet              |                           |              |               |                           |                             |                     |            |   |
| Compte<br>émetteu       | Compte<br>r destinata                                | e<br>ire  | Montant                | Libellé du virement     | Date première<br>échéance | Périodicité  | Jour échéance | Date Prochain<br>échéance | e Date dernière<br>échéance | Date suppression    | Code état  |   |
| 165707010               | 000 16570101                                         | 003 15 00 | 00 XPF                 | CREDIT<br>THAILANDE     | 30/05/2018                | Mensuelle    | 30            | 01/10/2018                | Indéterminée                |                     | Enregistré | Ŵ |
|                         |                                                      |           |                        |                         |                           |              |               |                           |                             |                     |            |   |
| Vos autro               | es Virements                                         | Permane   | nts                    |                         |                           |              |               |                           |                             |                     |            |   |
| Compte<br>émetteur d    | Compte<br>lestinataire                               | Montant   | t Libellé d<br>viremer | lu Date pre<br>it échéa | mière Périod<br>nce       | icité Jour ( | échéance é    | e Prochaine D<br>chéance  | ate dernière<br>échéance    | Date<br>suppression | Code état  |   |

#### Consulter vos virements XPF et EUR permanent

Pour la consultation de vos virements XPF et EUR permanent, cliquez sur « Mon historique » dans le menu principal à gauche allez dans l'onglet « Vir. XPF et EUR ». Sélectionnez ensuite le compte débité au moyen du menu déroulant :

| Vir. compte à compte                      | Vir. compte à compte         | e permanent       | Vir. XPF et EUR perm         | manent Vir. par l           | iste Vir. interna          | itional Comm              | nandes de chéquiers |           |           |
|-------------------------------------------|------------------------------|-------------------|------------------------------|-----------------------------|----------------------------|---------------------------|---------------------|-----------|-----------|
|                                           |                              |                   |                              |                             |                            |                           |                     |           | 0         |
| VIREMENTS EXTER                           | RNES PERMANENT               | S ENREGIST        | <b>FRÉS AU 21/11/2</b>       | 2018 À 13H26                |                            |                           |                     |           |           |
| Pour le compte émett<br>00000050070 en El | eur<br>JR - Compte démonstra | ation 5           |                              |                             |                            | ~                         |                     |           |           |
|                                           |                              |                   |                              |                             |                            |                           |                     |           |           |
| Vos Virements Perma                       | nents saisis depuis le :     | site internet     |                              |                             |                            |                           |                     |           |           |
| Compte Co<br>émetteur                     | mpte destinataire            | Montant           | Date première<br>échéance Pé | ériodicité Jour<br>échéance | Date Prochaine<br>échéance | Date dernière<br>échéance | Date<br>suppression | Code état | Supprimer |
| DEM00001001 30004                         | 00775 00000050050            | 100 000,00<br>EUR | 21/11/2018 M                 | Iensuelle 21                |                            | 21/12/2018                |                     | En cours  | Ŵ         |

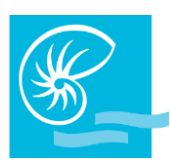

#### Consulter vos virements par liste

Pour la consultation de vos virements par liste, cliquez sur « Mon historique » dans le menu principal à gauche et allez dans l'onglet « Vir. Par liste » :

| Vir. compte à compte | Vir. compte à compte permanent | Vir. XPF et EUR permanent | Vir. par liste       | Vir. international | Commandes de chéquiers |                     |
|----------------------|--------------------------------|---------------------------|----------------------|--------------------|------------------------|---------------------|
|                      |                                |                           |                      |                    |                        |                     |
| VOS VIREMENTS S      | UR LISTES ENREGISTRÉS LE       | 21/11/2018 À 16H12        |                      |                    |                        |                     |
|                      |                                |                           |                      |                    |                        |                     |
| Date d'exécution     | Date de saisie                 | Nom de la liste           | Compte à débi        | ter Monta          | nt Code état           | Date de suppression |
|                      |                                | Aucune nature             | de virements enregis | trée               |                        |                     |
|                      |                                |                           |                      |                    |                        |                     |

#### Consulter un virement international

Pour la consultation d'un virement international, cliquez sur « Mon historique » dans le menu principal à gauche et allez dans l'onglet « Vir. International ». Renseignez et sélectionnez vos critères de recherche puis cliquez sur « Rechercher » :

| Vir. compte à compte | Vir. compte à compte permanent | Vir. XPF et EUR permanent | Vir. par liste | Vir. international | Commandes de chéquiers |
|----------------------|--------------------------------|---------------------------|----------------|--------------------|------------------------|
|                      |                                |                           |                |                    |                        |
|                      | ES VIREMENTS INTERNATION       |                           |                |                    |                        |
|                      | ES VINEMENTS INTERNATION       |                           |                |                    |                        |
| Recherche se         | élective (Date d'opération)    |                           |                |                    |                        |
| Du                   |                                |                           |                | au                 |                        |
|                      |                                |                           |                |                    |                        |
| Devise du trans      | fort                           |                           |                | Code état          |                        |
| Toutes devise        | s confondues                   |                           |                | Tous codes état    | confondus Y            |
|                      |                                |                           |                |                    |                        |
|                      |                                |                           |                |                    |                        |
|                      |                                | Do                        | aborabor       |                    |                        |
|                      |                                | Rec                       | chercher       |                    |                        |

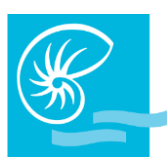

#### **Modifier un virement permanent**

Vous pouvez modifier un virement permanent en cliquant sur le compte émetteur concerné dans le menu « Mon Historique », onglet « Vir. Compte à compte permanent » ou « Vir. XPF et EUR permanent » :

| Compte<br>émetteur | Compte destinataire    | Montant           | Date première<br>échéance | Périodicité | Jour<br>échéance | Date Prochaine<br>échéance | Date dernière<br>échéance | Date<br>suppression | Code état | Supprimer |
|--------------------|------------------------|-------------------|---------------------------|-------------|------------------|----------------------------|---------------------------|---------------------|-----------|-----------|
| DEM0000100130      | 0004 00775 00000050050 | 100 000,00<br>EUR | 21/11/2018                | Mensuelle   | 21               |                            | 21/12/2018                |                     | En cours  | Ŵ         |

La page ci-dessous s'affiche ; vous pouvez modifier :

- Le montant
- L'intitulé du motif de l'opération
- La périodicité
- Le jour d'échéance
- La date de dernière échéance

#### Cliquez ensuite sur valider :

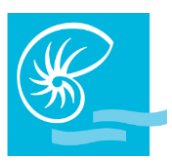

#### Supprimer un virement permanent

#### Vous pouvez supprimer un virement permanent en cliquant sur la poubelle à droite :

| DEM00001001 30004 00775 00000050050 100 000,00<br>EUR 21/11/2018 Mensuelle 21 21/12/2018 En cours | Compte<br>émetteur | Compte destinataire     | Montant           | Date première<br>échéance | Périodicité | Jour<br>échéance | Date Prochaine<br>échéance | Date dernière<br>échéance | Date<br>suppression | Code état | Supprimer |
|---------------------------------------------------------------------------------------------------|--------------------|-------------------------|-------------------|---------------------------|-------------|------------------|----------------------------|---------------------------|---------------------|-----------|-----------|
|                                                                                                   | DEM00001001        | 30004 00775 00000050050 | 100 000,00<br>EUR | 21/11/2018                | Mensuelle   | 21               |                            | 21/12/2018                |                     | En cours  |           |

#### Consulter ou annuler une commande de chéquiers

Pour la consultation ou l'annulation de vos commandes de chéquiers, cliquez sur « Mon historique » dans le menu principal à gauche et allez dans l'onglet « Commandes de chéquiers ». Les chéquiers commandés apparaissent. Les commandes validées ne peuvent plus être annulées, mais il est toujours possible d'annuler une commande juste passée (- de 24 heures) en cliquant sur la poubelle bleue :

| Vir. compte à compte | Vir. compte à compte perm | anent Vir. XPF et EUR        | Vir. XPF et EUR perman | ent Vir. par liste          | Vir. international | Commandes de chéquiers |      |
|----------------------|---------------------------|------------------------------|------------------------|-----------------------------|--------------------|------------------------|------|
| COMMANDES CHÉQ       | UIERS ENREGISTRÉES /      | AU 22/11/2018 À 15H4         | 3                      |                             |                    |                        |      |
| Date de saisie       | Numéro de compte          | Type de chéquier             | Nombre                 | Mode de livrais             | son Cod            | e état Suppri          | imer |
| 22/11/2018 à 15h43   | 16570701000               | TALON 25 FORMULES<br>BARREES | 1                      | MISE A DISPOSITI<br>GUICHET | ON En              | cours                  |      |
| 20/11/2018 à 10h51   | 16570701000               | TALON 25 FORMULES<br>BARREES | 1                      | MISE A DISPOSITI<br>GUICHET | ON Trai            | nsmis                  |      |

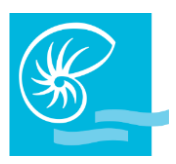

### **MESSAGES**

#### Mes messages

Vous pouvez consulter les messages qui vous sont adressés par la BANQUE DE NOUVELLE-CALEDONIE, telle que la mise à disposition de documents électroniques ou la mise à disposition de vos chéquiers.

Cliquez sur « Mes messages dans le menu principal. Vous arriverez sur la page « Mes messages » :

| Mes messages Nous écrire            |   |
|-------------------------------------|---|
| VOS MESSAGES                        | 9 |
| Message                             |   |
| Chéquier disponible à l'agence      | 1 |
| Contactez votre chargé de clientèle | 1 |
|                                     |   |
| <mark>Ok</mark><br>ح <sup>الم</sup> |   |

#### Nous écrire

Vous pouvez également nous envoyer un message en cliquant sur l'onglet « Nous écrire ». La page ci-dessous s'affiche.

- 1. Ecrivez votre message sans oublier de renseigner votre adresse mail ainsi que le sujet de votre message.
- 2. Cliquez ensuite sur « Valider » pour envoyer votre message :

| Mes messages Nous écrire     |         |  |  |  |  |  |  |  |  |  |
|------------------------------|---------|--|--|--|--|--|--|--|--|--|
|                              |         |  |  |  |  |  |  |  |  |  |
| \$                           |         |  |  |  |  |  |  |  |  |  |
| Composition                  |         |  |  |  |  |  |  |  |  |  |
| Adresse Mail pour la réponse | Sujet   |  |  |  |  |  |  |  |  |  |
| jeandurand@gmail.com ×       |         |  |  |  |  |  |  |  |  |  |
| Message                      |         |  |  |  |  |  |  |  |  |  |
|                              |         |  |  |  |  |  |  |  |  |  |
|                              |         |  |  |  |  |  |  |  |  |  |
|                              |         |  |  |  |  |  |  |  |  |  |
|                              |         |  |  |  |  |  |  |  |  |  |
|                              |         |  |  |  |  |  |  |  |  |  |
|                              |         |  |  |  |  |  |  |  |  |  |
|                              |         |  |  |  |  |  |  |  |  |  |
|                              | Valider |  |  |  |  |  |  |  |  |  |
|                              |         |  |  |  |  |  |  |  |  |  |

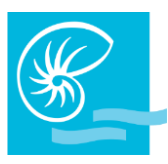

Le message saisi est envoyé à l'adresse <u>contact@bnc.nc</u> Notre Service Relations Clientèle vous répondra le jour ouvré suivant l'envoi du message.

### **DEVISES**

#### Commande de devises

Pour commander des devises, cliquez sur le menu dédié. Vous serez dirigé vers un formulaire à compléter afin que votre chargé vous contacte et prenne les informations nécessaires à votre commande :

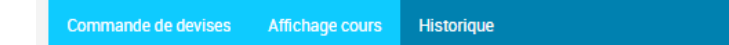

#### Affichage cours

Vous avez la possibilité de consulter les cours des différentes devises détaillées sous cette forme :

| Commande de devises Affichage cours | Historique |                       |                        |
|-------------------------------------|------------|-----------------------|------------------------|
|                                     |            |                       |                        |
|                                     |            |                       |                        |
|                                     |            |                       |                        |
| COURS DES DEVISES AU 12/11/2        | 018        |                       |                        |
| Devices                             | Cada       | Ashat/Eurost/ED.CED)  | Vente (Immert (ED.CED) |
| Devises                             | Codes      | Achat/Export (FR CFP) | vente/import (FR CFP)  |
| YEN                                 | JPY        | 0,898647              | 0,971000               |
| DLR HONG KG                         | HKD        | 12,984000             | 14,085000              |
| LIV STERLING                        | GBP        | 131,510446            | 141,885000             |
| DLRS NZELAND                        | NZD        | 68,464000             | 74,644000              |
| FR SUISSE                           | CHF        | 101,463624            | 109,459000             |
| DLRS CANADA                         | CAD        | 77,470847             | 83,967000              |
| DLRS SINGAP.                        | SGD        | 73,557000             | 79,817000              |
| DLRS AUSTRAL                        | AUD        | 73,658892             | 79,797000              |
| EURO                                | EUR        | 119,331742            | 119,331742             |
| DLRS US                             | USD        | 102,359252            | 110,888000             |
| DLRS FIDJI                          | FJD        | 45,502000             | 50,225000              |

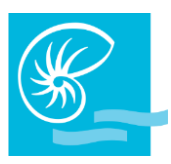

#### <u>Historique</u>

Cette fonctionnalité vous permet de consulter l'historique du cours d'une devise choisie sur une période donnée. Pour cela :

- 1. Sélectionnez la devise dont vous souhaitez consulter l'historique (et son équivalent en CFP par exemple si vous le souhaitez)
- 2. Précisez la période
- 3. Cliquez ensuite sur « Rechercher » :

| Com | mande de devises | Affichage cours | Historique | ) |   |            |         |   |
|-----|------------------|-----------------|------------|---|---|------------|---------|---|
|     |                  |                 |            |   |   |            |         |   |
| cor | SULTATION DE     | S COURS         |            |   |   |            |         |   |
|     | Date comptabl    | e               |            |   |   |            |         |   |
| 2   | Du               | _               |            |   |   | 2          | au      |   |
| 2   | Devise           |                 |            |   |   |            | Côté en |   |
| 1   | COUR DANOISE     |                 | ~          |   |   | 1          | FR CFP  | ~ |
|     |                  |                 |            |   |   |            |         |   |
|     |                  |                 |            |   | 3 | Rechercher |         |   |

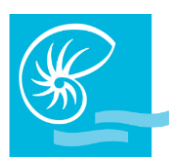

### **MON CODE SECRET**

S'il s'agit d'une première connexion, vous serez invité à modifier votre code secret. Le procédé et identique lorsque vous souhaitez modifier votre mot de passe, à votre initiative :

| 2 | Мо | ot de pa | asse a  | ctuel   |       | 1     |        |    |   |   |   |                 |
|---|----|----------|---------|---------|-------|-------|--------|----|---|---|---|-----------------|
|   | No | uveau    | mot d   | e pass  | e     | 2     |        |    |   |   | × |                 |
|   | Со | nfirme   | r le ma | ot de p | asse  | 3     |        |    |   |   | × |                 |
|   | 2  | 6        | 9       | 3       | 5     | 4     | 7      |    | 0 | 8 |   |                 |
| - | 1  | Т        | J       | L       | G     | D     | Y      | Q  | N |   |   | Clavier virtuel |
|   | F  | К        | Ρ       |         | W     | Х     |        | S  |   |   |   |                 |
|   | 0  | В        | U       | Е       | ۷     |       | Ι      | Н  | Ζ |   |   |                 |
| - | С  | R        | М       | Α       |       | [     | ?      | ١  |   | ù |   |                 |
| _ | >  |          | {       | \$      | ;     | ç     |        |    | , | è |   |                 |
|   | ,  |          | ~       | I       |       | }     | :      | +  | ) | _ |   |                 |
|   | C  | ۸        |         | (       | /     | à     | =      | #  | & |   |   |                 |
|   | •  | §        | -       | μ       | *     | ۵     |        |    | @ | £ |   |                 |
|   | ۷  | `        |         | %       | <     |       |        | ]  |   | é |   |                 |
|   |    |          |         |         |       |       |        |    |   |   |   |                 |
|   |    | 4        | Va      | lider n | ouvea | u mot | de pas | se |   |   |   |                 |

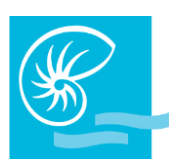

- Dans « Mot de passe actuel » : renseignez votre code secret actuel (dans le 1<sup>er</sup> cadre), via le clavier de votre ordinateur / tablette / smartphone. Cliquer sur « Valider nouveau mot de passe » ;
- Dans « Nouveau mot de passe » : renseignez votre nouveau code secret (dans le 2<sup>ème</sup> cadre), via le clavier virtuel. Tapez un mot de passe à 8 caractères minimum et 12 caractères maximum. Cliquer sur « Valider nouveau mot de passe » ;
- 3. Dans « Confirmer le mot de passe » : composez à nouveau votre code secret dans le 3<sup>ème</sup> cadre, via le clavier virtuel.
- 4. Cliquez ensuite sur « Valider nouveau mot de passe » (NE PAS TAPER « ENTREE »).

#### Votre mot de passe est modifié.

Nous vous recommandons de modifier fréquemment votre mot de passe à 8 caractères. Ce mot de passe assure la confidentialité des informations et la sécurité de vos transactions.

#### Il ne doit en aucun cas être communiqué à une tierce personne.

Pour changer votre mot de passe à votre convenance, cliquez sur « Mon Code Secret » dans le menu principal à gauche de l'écran.